## ISTRUZIONI PER L'ACCESSO ALLA PIATTAFORMA (RISERVATO ALLE SOLE ISTITUZIONI SCOLASTICHE)

- Accedere al link <u>http://rilevazioni-ambitomilano.net/pensioni</u>
- Inserire il codice meccanografico dell'istituzione scolastica (valido come nome utente e come password al primo login; si raccomanda successivamente di modificare la password)
- Inserire obbligatoriamente i dati del referente/compilatore della scuola
- Cliccare sul pulsante "inserire nuovo aspirante-trattamento pensionistico"
- Compilare tutti i campi riguardante i "dati dell'aspirante" e fare SALVA
- Cliccare sull'icona "QUI" per procedere all'inserimento dei documenti richiesti dal sistema in <u>formato PDF/A</u>
- Utilizzare l'icona "<u>ALTRO</u>" e/o "<u>ALTRO FILE ZIP</u>" <u>esclusivamente</u> per allegare documenti che potranno essere richiesti espressamente dall'Ufficio Pensioni (es: supervalutazione L. n. 388/2000 e/o domanda computo/riscatto presentata all'USP e non presente agli atti).
- I dati immessi sono automaticamente acquisiti dall'Ufficio Pensioni.
- •

La piattaforma è stata predisposta per il solo personale <u>dimissionario dall'1/09/2017</u>. <u>NON UTILIZZARE</u> la stessa per eventuali pratiche del personale cessato in corso d'anno (es: decessi, inidoneità etc.).

Per problemi tecnici potete contattare la prof.ssa Nadia Ambrosetti nadia.ambrosetti@istruzione.it 02/92891426